評価業務用

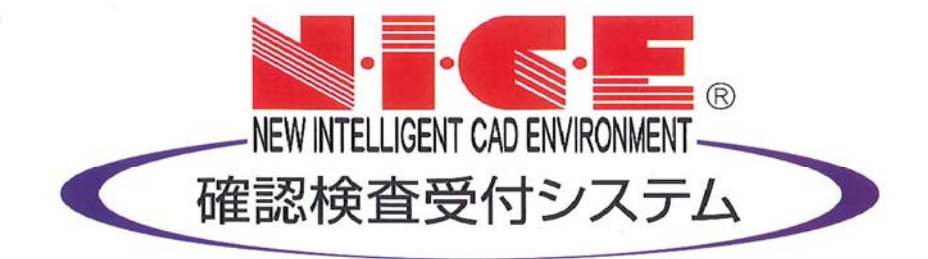

# WEB申請システム

操作マニュアル

(申請者側)

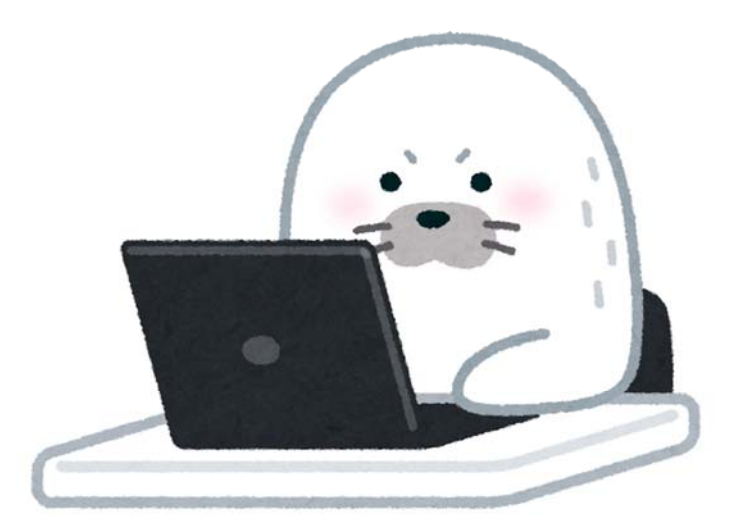

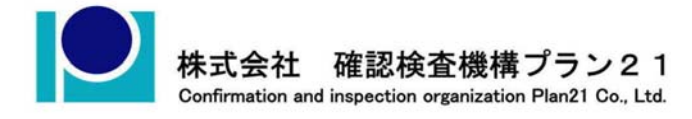

2022/2/10 版 プラン**21**編集 2022/2/10

| 1.評価業務申請の手順<br>1-1 申請方法(既登録物件データなし)<br>1-2 申請方法(既登録物件データあり)<br>1-3 申請手順 | P.3<br>P.6<br>P.9 |
|-------------------------------------------------------------------------|-------------------|
| 2.補正申請の手順<br>2-1 補正申請                                                   | P.11              |
| 3.ファイルアップロード時のお願い                                                       | P.15              |

目次

4.申請者側で表示される申請状況(ステータス)一覧 P.16

■ご注意点 システムの都合上、 評価業務における「申請」は WEB 申請上では「事前申請」と表示されます。 また「補正申請」は「事前補正申請」と表示されます。ご承知おきください。 ×事前申請⇒○申請 ×事前補正申請⇒○補正申請 1-1申請方法(既登録物件なし)

NICE WEB 申請を起動します。

物件一覧より「物件追加」ボタンをクリックし、該当する申請種別をクリックしてください。(図1-1-1)

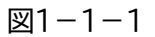

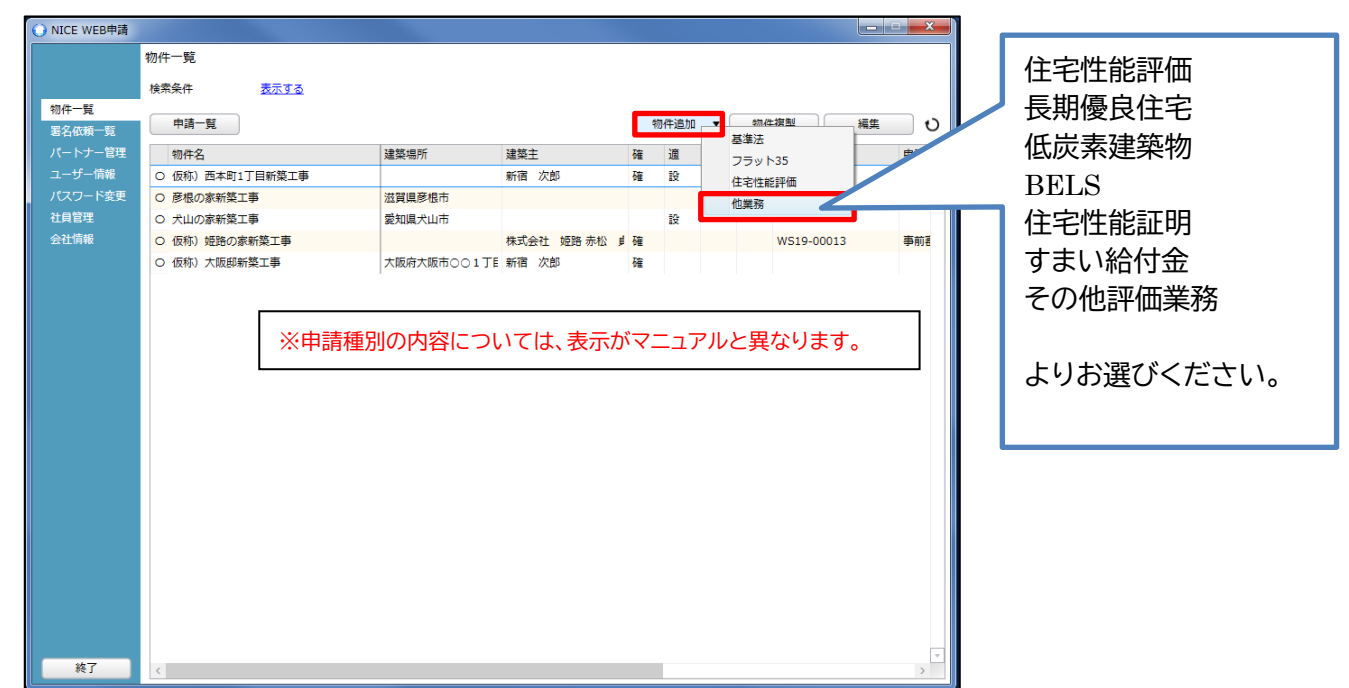

物件情報追加画面が表示されます。(図1-1-2) 必要事項(オレンジの縦線がある項目)を入力します。 入力完了後、「作成」ボタンをクリックしてください。

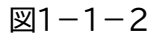

| ○ 物件情報 追加 |                                                                  |
|-----------|------------------------------------------------------------------|
| 物件情報      |                                                                  |
| 物件名:      |                                                                  |
| 建築場所:     | ▼                                                                |
| 備考:       | · · · · · · · · · · · · · · · · · · ·                            |
| 他業務       |                                                                  |
| 申請対象:     |                                                                  |
|           | 昇降機         昇降機以外の運業設備           法第88条第1項工作物         法第88条第2項工作物 |
| 申請種別:     | · · · · · · · · · · · · · · · · · · ·                            |
|           | 作成 キャンセル                                                         |

申請に必要な図書等の添付を行います。(図1-1-3) 「編集開始」ボタンをクリックし、「追加」ボタンをクリックします。

図1-1-3

| O NICE WEB申请 - : | 建築物 - 確認        |                                                      |
|------------------|-----------------|------------------------------------------------------|
| 物件名:仮称)西本        | 町1丁目新築工事        | 申请種別: 建築物 - 確認 方式:入力 <mark>チェック</mark> , <b>履歴 »</b> |
|                  | ファイル一覧          |                                                      |
|                  | ファイル表示 一括ダウンロード | 追加 文書名変更 削除                                          |
| 第一面              | No 文書名          | 登録日時 申請 署名 判定                                        |
| 第二面              | 1 💫 申請書.pdf     | 2019/05/31 14:14                                     |
| 第二回<br>第四面~第六面   |                 |                                                      |
| 1.               |                 |                                                      |
| ファイル一覧           |                 |                                                      |
| 共有               |                 |                                                      |
|                  |                 |                                                      |
|                  |                 |                                                      |
|                  |                 |                                                      |
|                  |                 |                                                      |
|                  |                 |                                                      |
|                  |                 |                                                      |
|                  |                 |                                                      |
| 申プロ読込            |                 |                                                      |
| PDF作成            |                 |                                                      |
| EXCEL作成          |                 |                                                      |
|                  |                 |                                                      |
| 編集開始             |                 |                                                      |
| 保存               |                 |                                                      |
| 保存して閉じる          |                 |                                                      |
| 閉じる              |                 | Ţ                                                    |

エクスプローラーが開きます。(図1-1-4)

\_ . .

添付したいファイルを選択し、「開く」ボタンをクリックするか、添付したい全てのファイルを選択しドラッグ&ドロップで添付してください。

| 添付ファイルを選択する                           |                                                   |                     | _                        | ×   |                |
|---------------------------------------|---------------------------------------------------|---------------------|--------------------------|-----|----------------|
| → → → → → → → → → → → → → → → → → → → | ▶ 00 ▶ 002_西本町1丁目新築工事 ▶                           |                     | 西本町1丁目新築工事の              | 2   |                |
| 整理 ▼ 新しいフォルダー                         |                                                   |                     | 8≡ - □ (                 | 0   |                |
|                                       | <b>^</b> 名前 <sup>^</sup>                          | 更新日時                | 種類                       | 172 |                |
| 📃 デスクトップ                              | ■ □ 西本町1丁目新築工事                                    | 2019/05/30 12:41    | ファイル フォル…                |     |                |
| 阔 ライブラリ                               | ▶ 建築概要書第三面.pdf                                    | 2019/05/31 15:06    | Adobe Acrobat            | 24  | PDF での添付をお願い   |
| 🗈 ドキュメント                              | ▶ 建築工事届.pdf                                       | 2019/05/31 15:04    | Adobe Acrobat            | 1   |                |
| 📔 ピクチャ                                | 图] 建築工事届.xlsx                                     | 2019/05/31 15:02    | Microsoft Excel          | 29  | ┃ しておりまり。(評価 G |
| 😸 ビデオ                                 | 仕上げ表.pdf                                          | 2019/05/31 15:07    | Adobe Acrobat            |     |                |
| 👌 ミュージック                              | ◎ 西本町1丁目新築工事.zip                                  | 2016/03/03 14:04    | ZIP ファイル                 |     |                |
| 🥦 miki                                | N 配置図.pdf                                         | 2019/05/31 15:09    | Adobe Acrobat            |     | 付釆古注笙につキキレ     |
| 🐺 コンピューター                             | 一 何近見取り図.pdf<br>・ ·····                           | 2019/05/31 15:11    | Adobe Acrobat            | 2   | り田川広寺につきまし     |
| 🚨 OS (C:)                             | <ul> <li>一 中国区.pui</li> <li>① 立地面回 pdf</li> </ul> | 2019/05/31 15:12    | Adobe Acrobat            | 1   | ては             |
| 00                                    |                                                   | 2019/03/31 13:13    | Adobe Acrobat            |     | C 161          |
| 001 建築問覧申請データ                         |                                                   |                     |                          |     | 3 ファイルアップロート   |
| → 002 西本町1丁目新築工事                      |                                                   |                     |                          |     |                |
| — — — — — — — — — — — — — — — — — — — |                                                   |                     |                          |     | ┃ 時のお願い をご確認   |
| 西本町1丁目新築丁事.zip                        | ÷ (                                               | III                 |                          |     |                |
|                                       |                                                   |                     |                          |     | /ここい。          |
| ノアイル名( <u>N</u> ): "立断面図              | ].pdf "建築戰要害第二回.pdf" "建築工事庙.pdf" "                | 住上け表.pdf 『配置⊵ ▼ ファイ | ///(*.pdf;*.xls;*.xlsx;* |     |                |

※添付する図書等のファイルは、図1-1-4のようにそれぞれ1ファイルごとに申請していただけますようお願いいたします。

また、ファイルの種類によっては添付できない場合がございます。その際はお手数ですが当機関までご連絡 いただけますようお願いいたします。

※添付ファイルの容量には制限がございます。(1ファイルあたり150MBまで)

全てのファイルを添付していただけましたら、「保存」ボタンをクリックします。(図1-1-5)

図1-1-5

| O NICE WEB申请 -  | 建築物 · | 確認             |                  |    |     |      | □ ×  |
|-----------------|-------|----------------|------------------|----|-----|------|------|
| 物件名:仮称)西本       | 期1丁目  | 新築工事           | 請種別: 建築物 - 確認    |    | :   | チェック | 履歴 » |
|                 | ファイ   | ル一覧            |                  |    |     |      |      |
|                 | 77    | イル表示 一括ダウンロード  | 追加               | 文書 | 名変更 | Ĩ    | 除    |
| 第一面             | No    | 文書名            | 登録日時             | 申請 | 署名  | 判定   | *    |
| 第二面             | 1     | ▶ 申請書.pdf      | 2019/05/31 14:14 |    |     |      |      |
| 第二回<br>第四面。第六面  | 2     | 💫 平面図.pdf      |                  |    |     |      |      |
| - %四回~%//回<br>1 | 3     | 💫 立断面図.pdf     |                  |    |     |      |      |
| コマイル一覧          | 4     | ▶ 建築概要書第三面.pdf |                  |    |     |      |      |
| サイカレ 夏          | 5     | 💫 建築工事届.pdf    |                  |    |     |      |      |
|                 | 6     | ▲ 仕上げ表.pdf     |                  |    |     |      |      |
|                 | 7     | ▶ 配置図.pdf      |                  |    |     |      |      |
|                 | 8     | 🔊 付近見取り図.pdf   |                  |    |     |      |      |
|                 |       |                |                  |    |     |      |      |
|                 |       |                |                  |    |     |      |      |
|                 |       |                |                  |    |     |      |      |
|                 |       |                |                  |    |     |      |      |
|                 |       |                |                  |    |     |      |      |
|                 |       |                |                  |    |     |      |      |
| 申プロ読込           |       |                |                  |    |     |      |      |
| DDE/FE          |       |                |                  |    |     |      |      |
|                 |       |                |                  |    |     |      |      |
| EXCEL/Fb%       |       |                |                  |    |     |      |      |
|                 |       |                |                  |    |     |      |      |
| 編集開始            |       |                |                  |    |     |      |      |
| 保存              |       |                |                  |    |     |      |      |
| 保存して閉じる         |       |                |                  |    |     |      |      |
| キャンセル           |       |                |                  |    |     |      | Ŧ    |

Next 1-3申請手順 p9

1-2 申請方法(既登録物件データあり)

物件一覧より、その他申請(添付ファイル方式、<mark>申請可能な種別は pdf、xls、xlsx、doc、docx、zip、xdw)</mark>を作成した い既登録物件データをダブルクリックします。(図1-2-1)

図1-2-1

| ○ NICE WEB申請   |                                         |             |              |   |      |   |   |            | - • × |
|----------------|-----------------------------------------|-------------|--------------|---|------|---|---|------------|-------|
|                | 物件一覧                                    |             |              |   |      |   |   |            |       |
|                | 検索条件 表示する                               |             |              |   |      |   |   |            |       |
| 物件一覧<br>署名依頼一覧 | 申請一覧                                    |             |              |   | 勿件追加 | • | 物 | 牛複製        | 編集 ひ  |
| パートナー管理        | 物件名                                     | 建築場所        | 建築主          | 確 | 適    | 評 | 他 | WEB申請番号    | 申請社一  |
| ユーザー情報         | ○ 仮称)西本町1丁目新築工事                         |             | 新宿 次郎        | 確 | 設    | 設 |   | WS19-00017 | 事前『   |
| パスワード変更        | ○ 彦根の家新築工事                              | 滋賀県彦根市      |              |   |      | 設 |   |            |       |
| 社員管理           | <ul> <li>〇 犬山の家新築工事</li> </ul>          | 愛知県犬山市      |              |   | 設    |   |   |            |       |
| 会住ົ所報          | <ul> <li>         の         (</li></ul> |             | 株式会社 姫路 赤松 貞 | 確 |      |   |   | WS19-00013 | 事前著   |
|                | ○ 仮称)大阪郎新榮工事                            | 大阪府大阪市○○1」目 | 新宿次郎         | 떝 |      |   |   |            |       |
|                |                                         |             |              |   |      |   |   |            |       |
|                |                                         |             |              |   |      |   |   |            |       |
|                |                                         |             |              |   |      |   |   |            |       |
|                |                                         |             |              |   |      |   |   |            |       |
|                |                                         |             |              |   |      |   |   |            |       |
|                |                                         |             |              |   |      |   |   |            |       |
|                |                                         |             |              |   |      |   |   |            |       |
|                |                                         |             |              |   |      |   |   |            |       |
|                |                                         |             |              |   |      |   |   |            |       |
|                |                                         |             |              |   |      |   |   |            |       |
|                |                                         |             |              |   |      |   |   |            |       |
|                |                                         |             |              |   |      |   |   |            |       |
|                |                                         |             |              |   |      |   |   |            |       |
|                |                                         |             |              |   |      |   |   |            |       |
|                |                                         |             |              |   |      |   |   |            |       |
|                |                                         |             |              |   |      |   |   |            |       |
| 終了             | 4                                       |             |              |   |      |   |   |            | -     |
|                |                                         |             |              |   | _    |   |   |            | 1     |

申請一覧画面が表示されます。(図1-2-2)

「申請書作成」ボタンをクリックし、該当する申請種別をクリックしてください。

図1-2-2

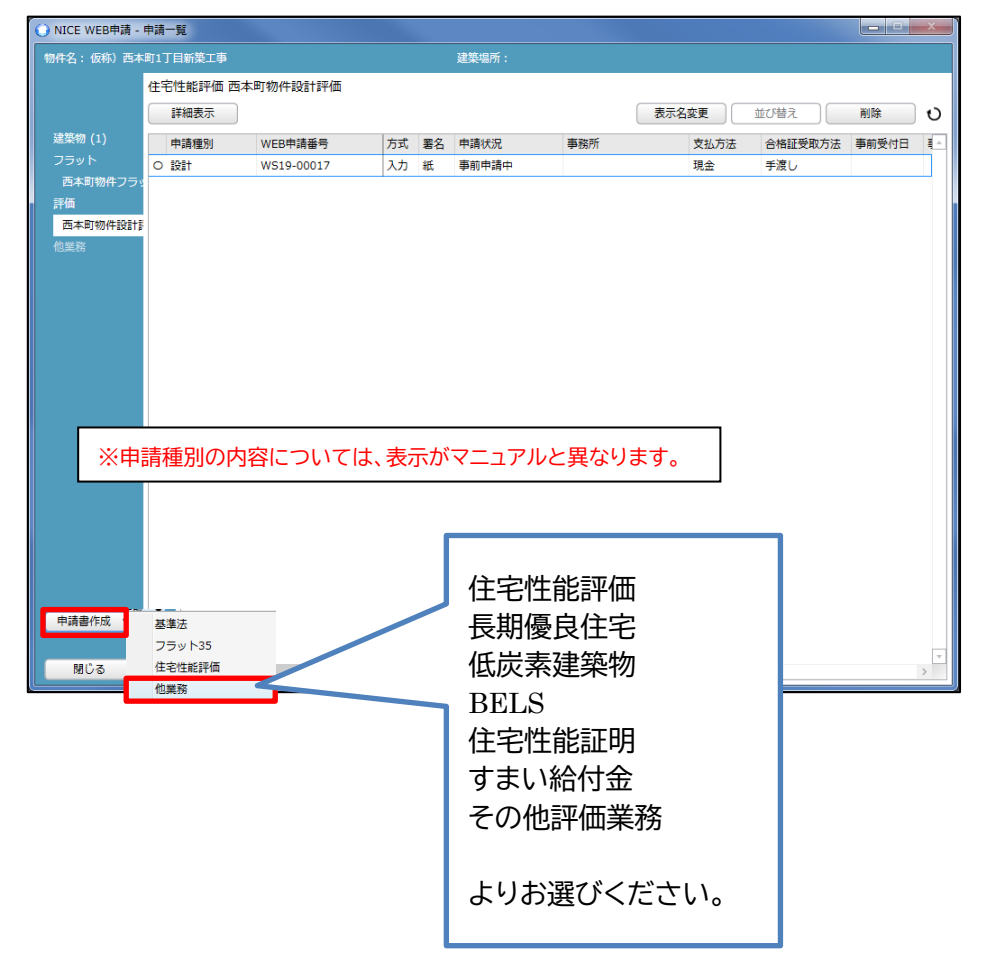

申請書作成画面が表示されます。(図1-2-3) 申請種別を選択します。 入力完了後、「作成」ボタンをクリックしてください。

図1-2-3

|          | •                                                                                                    |                               |
|----------|----------------------------------------------------------------------------------------------------|-------------------------------|
| ● 申請書 作成 |                                                                                                    |                               |
| 他業務      |                                                                                                    |                               |
| 申請対象:    | <ul> <li>✓ 建築物</li> <li>□ 昇降機</li> <li>□ 昇降機</li> <li>□ 昇降機</li> <li>□ 法第88条第1項工作物</li> <li>□ 法第88条第2項工作物</li> </ul> | ※申請種別の内容については、表示がマニュアルと異なります。 |
| 申請種別:    | フラット35 設計検査 ・                                                                                                    |                               |
|          |                                                                                                    |                               |

申請種別で選択した種別の画面が表示されます。(図1-2-4) 「編集開始」ボタンをクリックし全ての情報を入力してください。 全ての情報を入力してください。 全ての情報を入力後、「保存」ボタンをクリックしてください。

| NICE WEB申請 -   | 他業務 - フラット3 | 35 設計検査         |       |        |                   |                   |
|----------------|-------------|-----------------|-------|--------|-------------------|-------------------|
| 勿件名: 仮称)西2     | 时1丁目新築工事    |                 |       | 申請種別:  | 他業務 - フラット35 設計検査 | 图 方式: チェック 2 履歴 3 |
|                | 申請情報        |                 |       |        |                   |                   |
|                | 申請日:        |                 |       |        |                   |                   |
| 申請情報<br>ファイル一覧 | 地名地番        |                 |       |        |                   |                   |
|                | 大阪府         | 松原市 北新町0-0-0    |       | *<br>* |                   |                   |
|                | 建築主         |                 |       |        |                   |                   |
|                | フリガナ:       |                 | フリガナ: |        |                   |                   |
|                | 会社名:        |                 | 役職:   |        |                   |                   |
|                | フリガナ:       | \$}\$*19 \$*O9  |       |        |                   |                   |
|                | 氏名:         | 新宿次郎            |       |        |                   |                   |
|                | 郵便番号:       | 163-8001 検索     |       |        |                   |                   |
|                | 所在地:        | 東京都 新宿区西新宿2-8-1 |       |        |                   |                   |
|                | 電話番号:       | 00-0000-0000    |       |        |                   |                   |
|                |             |                 |       |        |                   |                   |
|                |             |                 |       |        |                   |                   |
|                |             |                 |       |        |                   |                   |
|                |             |                 |       |        |                   |                   |
|                |             |                 |       |        |                   |                   |
| 編集開始           |             |                 |       |        |                   |                   |
| 保存             |             |                 |       |        |                   |                   |

※既登録物件で建築主等の情報が入力されている場合、データ作成時に内容をコピーします。

全ての入力完了後、「ファイル一覧」をクリックします。 申請に必要な図面等の添付を行います。(図1-2-5) 「編集開始」ボタンをクリックし「追加」ボタンをクリックします。

図1-2-5

| O NICE WEB申請 - | 他業務 - フラット35 設計検査 |                    |          |         | ×  |
|----------------|-------------------|--------------------|----------|---------|----|
| 物件名:仮称)西本      | 町1丁目新築工事          | 申請種別: 他業務 - フラット35 | 設計検査 方式: | チェック 履り | ۳. |
|                | ファイル一覧            |                    |          |         |    |
|                | ファイル表示 一括ダウンロード   | 追加                 | 文書名変更    | 削除      |    |
| 申請情報           | No 文書名            | 登録日時               | 申請署名     | 判定      |    |
| ノアイル一覧         |                   |                    |          |         | ^  |
|                |                   |                    |          |         | ↓  |
|                |                   |                    |          |         |    |
|                |                   |                    |          |         |    |
|                |                   |                    |          |         |    |
|                |                   |                    |          |         |    |
|                |                   |                    |          |         |    |
|                |                   |                    |          |         |    |
|                |                   |                    |          |         |    |
|                |                   |                    |          |         |    |
|                |                   |                    |          |         |    |
|                |                   |                    |          |         |    |
|                |                   |                    |          |         |    |
|                |                   |                    |          |         |    |
|                |                   |                    |          |         |    |
| 編集開始           |                   |                    |          |         |    |
| 保存             |                   |                    |          |         |    |
| 保存して閉じる        |                   |                    |          |         |    |
| 閉じる            |                   |                    |          | Ŧ       |    |

エクスプローラーが開きます。(図1-2-6)

添付したいファイルを選択し、「開く」ボタンをクリックするか、添付したい全てのファイルを選択しドラッグ&ドロップで添付してください。

| <ul> <li>① 添付ファイルを選択する</li> </ul>                                                                                                    |               |                                                            |                                                                                      |                                                                        | ×                         |                                                          |
|----------------------------------------------------------------------------------------------------|---------------|------------------------------------------------------------|--------------------------------------------------------------------------------------|------------------------------------------------------------------------|---------------------------|----------------------------------------------------------|
|                                                                                                    | ∷) ▶ 00 ▶ 002 | _西本町1丁目新築工事 ▶ 性能評価                                         | <ul> <li>✓</li> <li>✓</li> </ul>                                                     | 評価の検索                                                                  | ٩                         |                                                          |
| 整理 ▼ 新しいフォルダー                                                                                                    |               |                                                            |                                                                                      | · ·                                                                    | 0                         |                                                          |
| <ul> <li>              OS (C:)             O0             <sup>3</sup>             O01」建築閲覧申請データ             <sup>3</sup>             OO2_西本町1丁目新築工事             <sup>3</sup>             フラット35      </li> </ul> | ,<br>H        | 名前<br>▲ 配置回.pdf<br>▲ 付近見取り回.pdf<br>▲ 平面回.pdf<br>▲ 立断面回.pdf | 更新日時<br>2019/05/31 15:09<br>2019/05/31 15:11<br>2019/05/31 15:12<br>2019/05/31 15:13 | 種類<br>Adobe Acrobat<br>Adobe Acrobat<br>Adobe Acrobat<br>Adobe Acrobat | サイズ<br>・<br>2<br>1:<br>1: | PDF での添付をお願い<br>しております。(評価 G)                            |
| <ul> <li>● 性能評価</li> <li>● 西本町17日新築工事</li> <li>● 西本町17日新築工事</li> <li>● 004_犬山の京新築工事</li> <li>● 005_彦根の家新築工事</li> <li>● 005_彦根の家新築工事</li> <li>● 位託評価</li> <li>● 都市づくりアストデータ</li> </ul>                             |               | 4                                                          | ш                                                                                    |                                                                        | •                         | 付番方法等につきまし<br>ては、<br>3.ファイルアップロード<br>時のお願い をご確認く<br>ださい。 |
| ファイル名( <u>N</u> ): "立断                                                                                                    | 面図.pdf" "配置図  | .pdf" "付近見取り図.pdf" "平面図.pdf"                               | <ul> <li>ファイ&lt;</li> </ul>                                                          | /ル(*.pdf;*.xls;*.xlsx;<br>(Ω) ▼ キャンセ                                   | * •<br>ル                  |                                                          |

※添付する図書等のファイルは図1-1-6のようにそれぞれ1ファイルごとに申請していただけますようお願いいたします。

また、ファイルの種類によっては添付できない場合がございます。その際はお手数ですが当機関までご連絡 いただけますようお願いいたします。

※添付ファイルの容量には制限がございます。(1ファイルあたり150MBまで)

#### 1-3 申請手順

ファイル一覧より申請を行います。 申請履歴画面の「申請」ボタンをクリックします。(図1-3-1) ※申請履歴画面が表示されていない場合は、「履歴」ボタンをクリックしてください。 ※「編集開始」ボタンが押されている状態では、「申請」ボタンはクリックできません。 必ず「保存」ボタンをクリックしてから「申請」ボタンをクリックしてください。

| 図1-3-                        | 1    |                  |                         |     |      |      |        |    |     |      |   |
|------------------------------|------|------------------|-------------------------|-----|------|------|--------|----|-----|------|---|
| 이 NICE WEB申請 - ;             | 建築物· | - 確認             |                         |     |      |      |        | 0  | 請履歴 |      |   |
| 物件名:仮称)西本                    | 町1丁目 | 制新築工事            | 申請種別: 建築物 - 4           | 齫 方 | 式:入力 | チェック | > 履歴:  |    | ■請  | 申請取消 | υ |
|                              | ファイ  | 「ル一覧             |                         |     |      |      |        |    |     |      |   |
|                              | 77   | マイル表示            | 追加                      | 文書  | 自名変更 |      | 削除     |    |     |      |   |
| 第一面                          | No   |                  | 2012 DH                 |     | 要々   |      |        |    |     |      |   |
| 第二面                          | 1    | 文書石<br>風 申請書.pdf | 豆硷山町<br>2019/05/31 14:1 | 4   | 者白   | +JAE | -<br>↑ |    |     |      |   |
| 第三面                          | 2    | A 平面冈.odf        | 2019/05/31 15:5         | 6   |      |      |        | Ś. |     |      |   |
| 第四面~第六面                      | 3    | A 立断面図.pdf       | 2019/05/31 15:5         | 6   |      |      |        |    |     |      |   |
| 1.                           | 4    | ▶ 建築概要書第三面.pdf   | 2019/05/31 15:5         | 6   |      |      |        |    |     |      |   |
| ファイル一覧                       | 5    | 🔒 建築工事届.pdf      | 2019/05/31 15:5         | 6   |      |      |        |    |     |      |   |
| <u></u> 开有                   | 6    | A 仕上げ表.pdf       | 2019/05/31 15:5         | 6   |      |      |        |    |     |      |   |
|                              | 7    | ▶ 配置図.pdf        | 2019/05/31 15:5         | 6   |      |      |        |    |     |      |   |
|                              | 8    | 👃 付近見取り図.pdf     | 2019/05/31 15:5         | 6   |      |      |        |    |     |      |   |
| 申了口読込<br>PDF作成<br>EXCEL作成    |      |                  |                         |     |      |      |        |    |     |      |   |
| 編集開始<br>保存<br>保存して閉じる<br>閉じる |      |                  |                         |     |      |      | Ŧ      |    |     |      |   |

申請画面が表示されます。(図1-3-2)

署名方法は紙申請を選択し、必要事項(オレンジの縦線がある項目)を入力後、文書名の横の□をクリックし 全てのファイルにチェックが入っていることを確認のうえ、申請画面の「申請」ボタンをクリックしてくださ い。

図1-3-2

| 中請種別:    | 建築         | 初 - 確認                                |         |       |      |     |   |   |    |    |    |
|----------|------------|---------------------------------------|---------|-------|------|-----|---|---|----|----|----|
| 名方法:     | <b>√</b> # | 中請                                    | 電子署     | 名     |      |     |   |   |    |    |    |
| 申请先:     | 大阪:        | 本社                                    |         |       | •    |     |   |   |    |    |    |
| 支払方法:    | 現会         | •                                     |         |       |      |     |   |   |    |    |    |
| 請求先:     | 江戸         | 112211-                               | 段建築士員   | 昭所 江) | =JII | ≡¢¢ |   |   |    |    | 参照 |
| 受取方法:    | <b>√</b> ₹ | 渡し                                    | 郵送      |       |      |     |   |   |    |    |    |
| 備考:      |            |                                       |         |       |      |     |   |   |    |    | -  |
|          |            |                                       |         |       |      |     |   |   |    |    | -  |
| 中請書類選    | 択          | 774                                   | ル表示     |       |      |     |   |   |    |    |    |
| 文 文      | 略          |                                       |         |       |      |     | 4 | 請 | 署名 | 利定 | -  |
| ✓ 🛃      | 中請到        | .pdf                                  |         |       |      |     |   |   |    |    |    |
| <b>V</b> | 平面回        | 3.pdf                                 |         |       |      |     |   |   |    |    |    |
| ✓ ▶      | 立断面        | ti⊠.pdf                               |         |       |      |     |   |   |    |    |    |
| ✓ ►      | 建築         | の の の の の の の の の の の の の の の の の の の | E C.pdf |       |      |     |   |   |    |    |    |
|          | 120        | L專編.pd                                |         |       |      |     |   |   |    |    |    |
|          | TEL        | 782.par                               |         |       |      |     |   |   |    |    |    |
|          | ACCESS IN  | s.por                                 | ndf     |       |      |     |   |   |    |    |    |
|          |            |                                       |         |       |      |     |   |   |    |    |    |
|          |            |                                       |         |       |      |     |   |   |    |    |    |

| 評価 G への申請の場合は、                                                     | 昜合は、                        |
|--------------------------------------------------------------------|-----------------------------|
| 「申請先:橿原本店」を選択してください。                                               | を選択してください。                  |
| 備考欄には、伝達事項がありましたら記載し<br>てください。<br>(担当者名、評価書書面での交付希望、工事<br>着手予定日 等) | 「項がありましたら記載し<br>書面での交付希望、工事 |

申請が完了しますと、申請履歴画面に①のように表示されていることを確認し、②の「OK」ボタンをクリックします。(図 1-3-3) 以上で申請は完了です。

図1-3-3

| 이 NICE WEB申請 - 建 | 築物 - 確認               |                       |            |          |            |            |            | 🜔 申請履歴 |            |               |            |
|------------------|-----------------------|-----------------------|------------|----------|------------|------------|------------|--------|------------|---------------|------------|
| 物件名: 仮称)西本町      | ]1丁目新築工事              |                       | 申請種別:建築物 - | 確認 方式:入力 | WS19-00012 | 申請状況:事前申請中 | チェック: 履歴 » | 申請     | 申請取消       |               | υ          |
| 9                | 第二面                   | _                     |            |          |            |            |            |        |            | 2019/05/31 10 | 5:42 申請 太郎 |
|                  | 1~6                   | 7~9                   |            |          |            |            |            |        | $\bigcirc$ |               | 事前申請を送信    |
| 第一面              | 追加                    | ▼   削除                |            |          |            |            |            |        |            |               |            |
| 第三面              | 種類                    | 事務所名                  |            | 役職       | 氏名         | 1          |            |        |            |               |            |
| 第四面~第六面          | 建築主                   |                       |            |          | 新宿         | 次郎         |            |        |            |               |            |
| 1.               | 代理者                   | 江戸川設計一級建築士事務所         |            |          | 江戸         | 川三郎        |            |        |            |               |            |
| ファイル一覧           | 設計者                   | 江戸川設計一級建築士事務所         |            |          | 建筑         | [ 太郎       |            |        |            |               |            |
| 共有               | 意見者                   |                       | <u>(</u>   |          | ナシ         |            |            |        |            |               |            |
|                  | 上 単監 埋 石<br>工 声 坂 工 老 | 江戸川設計一級建築士事務所 サゴム社 主体 |            |          |            |            |            |        |            |               |            |
|                  | 工学爬工台                 | 1本月云11 初期             |            |          |            |            |            |        |            |               |            |
|                  |                       |                       |            | 申請しました。  |            |            | Ψ.         |        |            |               |            |
|                  | 建築主                   |                       |            |          |            |            |            |        |            |               |            |
|                  | フリガナ:                 |                       | 7          |          | 2          | ок         |            |        |            |               |            |
|                  | 会社名:                  |                       | 177.500    |          |            |            |            |        |            |               |            |
|                  |                       |                       | 100 MW 1   |          |            |            |            |        |            |               |            |
|                  | ノリカナ:                 | 909°19 9°09           |            |          |            |            |            |        |            |               |            |
| 甲丁口読込            | 氏名:                   | 新佰次郎                  |            |          |            |            |            |        |            |               |            |
| PDF作成            | 郵便番号:                 | 163-8001 検索           |            |          |            |            |            |        |            |               |            |
| EXCEL作成          | 所在地:                  | 東京都 新宿区西新宿2-8-1       |            |          |            |            |            |        |            |               |            |
|                  | 電話番号:                 | 00-0000-0000          |            |          |            |            |            |        |            |               |            |
| 編集開始             |                       |                       |            |          |            |            |            |        |            |               |            |
| 保存               |                       |                       |            |          |            |            |            |        |            |               |            |
| 保存して閉じる          |                       |                       |            |          |            |            |            |        |            |               | <b>*</b>   |
| 閉じる              |                       |                       |            |          |            |            |            |        |            | 潘             | 村 送信       |
|                  |                       |                       |            |          |            |            |            | 1      |            |               |            |

※申請完了後、NICEWEBシステムよりメール「事前申請確認メール」が届きます。メールの表題には"事前申請"とありますが、評価 G では本申請扱いとなりますのでご了承ください。

※受理手続き後改めて、メール「申請受理のお知らせ」を送付いたします。 「引受承諾書」を添付しておりますのでご確認お願いいたします。

※申請を取り消される場合は、「申請取消」ボタンを押してください。 その際はご連絡いただければと存じます。

(評価G)

2. 補正申請の手順

2-1 補正申請

当機関から補正依頼がメールで届きましたら、NICE WEB 申請を起動・ログインします。 物件一覧画面の右側の申請状況が赤文字で「事前補正依頼中」と表示されていることを確認します。 (図2-1-1)

※申請状況:申請物件の進捗状況が表示されています。

表示されている文字で現在の進捗状況を確認することが可能です。表示されている文字が黒色の場合は当機 関が審査中であることを表しており、申請物件の編集を行うことができない状態です。

赤文字の場合は、補正等で申請者側が作業すべき事項があることを表しており、<u>申請物件の編集を行うこと</u> ができる状態です。

図2-1-1

| ×   |
|-----|
|     |
|     |
| υ   |
|     |
|     |
|     |
|     |
|     |
|     |
|     |
|     |
|     |
|     |
|     |
|     |
|     |
|     |
|     |
|     |
|     |
|     |
|     |
|     |
|     |
|     |
| > * |
|     |

補正依頼物件をクリックし、物件を開きます。(図2-1-2) 申請履歴画面のファイルを開いて内容をご確認ください。

図2-1-2

| U<br>19/05/31 16:42 申請 太郎 |
|---------------------------|
| 19/05/31 16:42 申請 太郎      |
| 19/05/31 16:42 申請 太郎      |
| ●則中請を达信 ■                 |
|                           |
| : 改嗣                      |
|                           |
|                           |
| - 76mm                    |
|                           |
| a l                       |
| ·                         |
|                           |
|                           |
|                           |
|                           |
|                           |
|                           |
|                           |
|                           |
|                           |
|                           |
|                           |
|                           |
|                           |
| -                         |
| 添付送信                      |
|                           |

補正内容を確認後、補正が必要なファイルを修正してください。 修正完了後、ファイル一覧を開き、補正が必要なファイルを再アップロードします。(図2-1-3)

図2-1-3

| ○ NICE WEB申請 - 3             | it築物 - 確認 |            |         |           |                  |      |     |     | , 🗆 📈 |
|------------------------------|-----------|------------|---------|-----------|------------------|------|-----|-----|-------|
| 物件名:仮称)西本                    | 町1丁目新築工事  |            | 申請種別:建築 | 棄物-確認 方式: | -00012 申请状況:     | 事前補正 | 依頼中 | チェッ | クシー履歴 |
|                              | ファイル一覧    |            |         |           |                  |      |     |     |       |
|                              | ファイル表示    | 一括ダウンロード   |         |           | 追加               | 文書   | 名変更 |     | 削除    |
| 第一面                          | No 文書名    |            |         |           | 登録日時             | 申請   | 署名  | 判定  | *     |
| 第二面                          | 1 🔒 申請    | 書.pdf      |         |           | 2019/06/03 17:14 |      |     |     |       |
| 第二回                          | 2 🛃 平面    | ⊠.pdf      |         |           | 2019/06/03 15:38 | 済    |     | 審査済 |       |
| <b>東四回~東</b> 六回              | 3 🔒 立断    | 面図.pdf     |         |           | 2019/06/03 15:38 | 済    |     | 審査済 |       |
| 1.                           | 4 🔒 建築橋   | 既要書第三面.pdf |         |           | 2019/06/03 15:38 | 済    |     | 審査済 |       |
| リアイル一見                       | 5 🔒 建築:   | 工事届.pdf    |         |           | 2019/06/03 15:38 | 涪    |     | 審査済 |       |
| 共有                           | 6 🔒 仕上に   | f表.pdf     |         |           | 2019/06/03 15:38 | 済    |     | 審査済 |       |
|                              | 7 🔒 配置    | ⊠.pdf      |         |           | 2019/06/03 15:38 | 済    |     | 審査済 |       |
|                              | 8 🔒 付近!   | 見取り図.pdf   |         |           | 2019/06/03 15:38 | 済    |     | 審査済 |       |
| 申プロ読込<br>PDF作成<br>EXCEL作成    |           |            |         |           |                  |      |     |     |       |
| 編集開始<br>保存<br>保存して閉じる<br>閉じる |           |            |         |           |                  |      |     |     | Ŧ     |

★その他の添付図書を補正する場合は、訂正が必要なファイルを選択し、 「削除」ボタンをクリックしてファイル一覧から削除してください。

※訂正前のファイルにつきましては、ファイル一覧画面からは削除されますが、 申請履歴画面の「事前申請を送信」をクリックしていただきますと、 その際に添付いただきましたファイルを確認することができます。

よろしくお願いします

★その他の添付図書を補正する場合は、訂正したファイルが分かるように ファイル名の後ろに「2」等の更新番号を付けて再アップロードしてください。

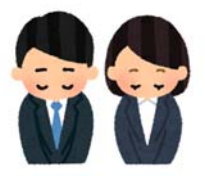

※補正依頼をかける前に確認が必要な場合は、ファイル一覧にて追加図面をアップロードした状態で、 チャット画面よりご連絡ください。(補正依頼をしてしまうとファイルの編集ができなくなります) 補正ファイルの添付が完了しましたら、「保存」ボタンをクリックします。(図2-1-4)

図2-1-4

| 이 NICE WEB申請 - 3                       | 書築物 - | ·確認            |                |           |                  |     |     |      |     |
|----------------------------------------|-------|----------------|----------------|-----------|------------------|-----|-----|------|-----|
| 物件名:仮称)西本明                             | 町1丁目  | 新築工事           | 申請種別:建築物-確認 方式 | 载:入力 WS19 | -00012 申請状況:     | 阿柏亚 | 依頼中 | チェック | 履歴》 |
|                                        | ファイ   | /ル一覧           |                |           |                  |     |     |      |     |
|                                        | 77    | イル表示 一括ダウンロード  |                |           | 追加               | 文書  | 名変更 |      | 削除  |
| 第一面                                    | No    | 文書名            |                |           | 登録日時             | 申請  | 署名  | 判定   | ^   |
| 第二面                                    | 1     | ▶ 申請書.pdf      |                |           | 2019/06/03 17:14 |     |     |      | 1   |
| 第二回                                    | 2     | 🔒 平面図.pdf      |                |           | 2019/06/03 15:38 | 済   |     | 審査済  |     |
| 第四回《第六回                                | 3     | 🔒 立断面回.pdf     |                |           | 2019/06/03 15:38 | 済   |     | 審査済  |     |
|                                        | 4     | ▶ 建築概要書第三面.pdf |                |           | 2019/06/03 15:38 | 済   |     | 審査済  |     |
| リアイル一覧                                 | 5     | 💫 建築工事届.pdf    |                |           | 2019/06/03 15:38 | 済   |     | 審査済  |     |
| 共有                                     | 6     | L 仕上げ表.pdf     |                |           | 2019/06/03 15:38 | 済   |     | 審査済  |     |
|                                        | 7     | ▶ 配置図.pdf      |                |           | 2019/06/03 15:38 | 済   |     | 審査済  |     |
|                                        | 8     | 💫 付近見取り図.pdf   |                |           | 2019/06/03 15:38 | 済   |     | 審査済  |     |
| <mark>申プロ読込</mark><br>PDF作成<br>EXCEL作成 |       |                |                |           |                  |     |     |      |     |
| 編集開始<br>保存<br>保存して閉じる<br>キャンセル         |       |                |                |           |                  |     |     |      | Ŧ   |

保存完了後、申請履歴画面の「申請」ボタンをクリックしてください。(図2-1-5)

図2-1-5

| 🔾 NICE WEB申请 - j             | 建築物 - | 確認             |                          |                  |      |     |       |                     | () 申請 | 履歴            |            |                          | - ×                       |
|------------------------------|-------|----------------|--------------------------|------------------|------|-----|-------|---------------------|-------|---------------|------------|--------------------------|---------------------------|
| 物件名:仮称)西本                    | 町1丁目  | 新築工事           | 申請種別:建築物 - 確認 方式:入力 WS19 | 9-00012 申請状況:引   | 節前補工 | 依頼中 | チェッ   | ク <sup>。</sup> 履歴 » | 申詞    | 青 申請取消        |            |                          | υ                         |
|                              | ファイ   | (ル一覧           |                          |                  |      |     |       |                     |       |               |            |                          |                           |
|                              | 77    | マイル表示 一括ダウンロード |                          | 追加               | 文書   | 名変更 |       | 削除                  |       |               | 2019/05/31 | . 16:42 甲<br><u>事前申請</u> | ·請太郎<br><mark> を送信</mark> |
| 第一面                          | No    |                |                          | 登録日時             | 申請   | 墨名  | 判定    |                     |       |               |            |                          |                           |
| 第二面                          | 1     | A 申請書.pdf      |                          | 2019/06/03 17:14 |      |     | 1.002 | Ţ (↑                | 201   | 9/06/03 15:35 | 三木 政嗣      |                          |                           |
| 第三面                          | 2     | ▲ 平面図.pdf      |                          | 2019/06/03 15:38 | 済    |     | 審査済   |                     | 事     | 前申請を受理        |            |                          |                           |
| 第四面~第六面                      | 3     | 🔊 立断面図.pdf     |                          | 2019/06/03 15:38 | 済    |     | 審査済   |                     |       |               |            |                          |                           |
| 1.                           | 4     | ▶ 建築概要書第三面.pdf |                          | 2019/06/03 15:38 | 済    |     | 審査済   |                     | 201   | 9/06/03 15:38 | 三木 政嗣      |                          |                           |
| ノアイル一覧                       | 5     | ▶ 建築工事届.pdf    |                          | 2019/06/03 15:38 | 済    |     | 審査済   |                     | 動     | 前補正申請を依頼      | l          |                          |                           |
| 共有                           | 6     | L 仕上げ表.pdf     |                          | 2019/06/03 15:38 | 済    |     | 審査済   |                     | ごろ    | 権認宜しくお願い      | いします       |                          |                           |
|                              | 7     | 💫 配置図.pdf      |                          | 2019/06/03 15:38 | 涪    |     | 審査済   |                     | ſ     |               |            |                          |                           |
|                              | 8     | 💫 付近見取り図.pdf   |                          | 2019/06/03 15:38 | 済    |     | 審査済   |                     | l     | AF 補正通知       | .pdf       |                          |                           |
| 中プロ読込<br>PDF作成<br>EXCEL作成    |       |                |                          |                  |      |     |       |                     |       |               |            |                          |                           |
| <b>編集開始</b><br>保存<br>保存して閉じる |       |                |                          |                  |      |     |       |                     |       |               |            |                          | *                         |
| 閉じる                          |       |                |                          |                  |      |     |       | w.                  |       |               |            | 添付                       | 送信                        |

申請画面が表示されますので、内容をご確認していただき、今回申請するファイルをチェックのうえ「申請」 ボタンをクリックしてください。(図2-1-6)

図2-1-6

| () 申請                                            |       | ×          |
|--------------------------------------------------|-------|------------|
| 事前補正申請                                           |       |            |
| 申請種別: 建築物 - 確認                                   |       |            |
| 睾名方法: □2 紙申請 □ 電子業名                              |       |            |
|                                                  |       |            |
| 甲頭元: 入版本位 ▼                                      |       |            |
| 支払方法: 現金  ▼                                      |       |            |
| 請求先: 江戸川設計一級建築士事務所 江戸川 三郎                        |       | 参照         |
| 受取方法: ✔ 手渡し 🛛 郵送                                 |       |            |
| 備考:                                              |       | <u>^</u>   |
|                                                  |       | ~          |
| 中時中新設切                                           |       |            |
|                                                  | 申請 要2 | ち 判定 🔺     |
| ✓ A 申請書.pdf                                      |       |            |
| ✓ ▲ 平面図.pdf                                      | 済     | 審査済        |
| ✓ ▲ 立断面図.pdf                                     | 済     | 審査済        |
| ☑ De 建築概要書第三面.pdf                                | 済     | 審査済        |
| ✓ ▲ 建築工事届.pdf                                    | 清     | 審査済        |
| ✓ M 仕上げ表,pdf                                     | 済     | 告当点<br>客告这 |
| <ul> <li>▼ ■ 自己</li> <li>▶ 付近見取り図.pdf</li> </ul> | 済     | 審査済        |
|                                                  |       |            |
|                                                  |       |            |
|                                                  |       |            |
|                                                  |       | v          |
|                                                  |       |            |
|                                                  | 申請    | キャンセル      |

申請が完了しますと、申請履歴画面に①のように表示されていることを確認し、②の「OK」ボタンをクリッ クします。(図2-1-7) 以上で補正申請は完了です。

| 図2-1-                        | 7                               |                |                              |             |                     |        |          |             |             |                       |                            |
|------------------------------|---------------------------------|----------------|------------------------------|-------------|---------------------|--------|----------|-------------|-------------|-----------------------|----------------------------|
| O NICE WEB申请 -               | · 建築物 - 確認                      |                |                              |             |                     |        | ×        | ○ 申請履歴      |             |                       | ×                          |
| 物件名:仮称)西4                    | 本町1丁目新築工事                       |                | 申請種別: 建築物 - 確認 )             | 方式:入力 WS19- | 00012 申請状況: 事前補正申請中 | チェック 履 | 歷»       | 申請          | 申請取消        |                       | υ                          |
|                              | 第二面                             |                |                              |             |                     |        |          |             |             |                       |                            |
|                              | 1~6                             | 7~9            |                              |             |                     |        |          |             | 2           | 019/05/31 16          | :42 甲請 太郎<br> <br>  前申請を送信 |
| 第一面                          | 追加 🔻                            | 削除             |                              |             |                     |        |          |             |             |                       |                            |
| 第二面                          | 10.40                           | #32756/7       |                              | 4/LRm       | et.47               |        |          | 2019/06     | /03 15:35 Ξ | 木 政嗣                  |                            |
| 第三面                          | / 僅 與<br>建 筑 主                  | <b>伊扬川石</b>    |                              | 15248       | 50石                 |        | ↑        | 事前申請        | を受理         |                       |                            |
| ■ 弗四山~弗六山<br>1               | 代理者                             | 江戸川設計一級建築士事務所  |                              |             | 江戸川 三郎              |        | =        |             |             |                       |                            |
| ・ ファイル一覧                     | 設計者                             | 江戸川設計一級建築士事務所  |                              |             | 建築 太郎               |        | <u> </u> | 2019/06     | /03 15:38 Ξ | 木 政嗣                  |                            |
| 共有                           | 意見者                             |                |                              |             | ナシ                  |        |          | <u>爭則備止</u> | 中請在依賴       |                       |                            |
|                              | 工事監理者                           | 江戸川設計一級建築士事務所  |                              |             | 江戸川 三郎              |        |          | ご確認宜        | [しくお願いし]    | ます                    |                            |
|                              | 工事施工者                           | 株式会社 赤城        |                              |             | 代表取締役 赤城 洋          |        |          | -           | 補正通知.pdf    | F                     |                            |
|                              | 建築主<br>フリガナ:<br>会社名:<br>フリガナ: 約 | 01             | <b>前級</b><br><b> 申請しました。</b> | 2           | ĸ                   |        | _        |             | 1           | 2019/06/14 14:<br>事前社 | 05 申請 太郎<br>明正申請を送信        |
| 甲プロ読込                        | 氏名: 新                           | 宿次郎            |                              |             |                     |        |          |             |             |                       |                            |
| PDF作成                        | 郵便番号: 10                        | 63-8001 検索     |                              |             |                     |        |          |             |             |                       |                            |
| EXCEL作成                      | 所在地: 東                          | 京都 新宿区西新宿2-8-1 |                              |             |                     |        |          |             |             |                       |                            |
| 編集開始<br>保存<br>保存して閉じる<br>閉じる | 電話番号: 0                         | 0-0000-0000    |                              |             |                     |        |          |             |             | 添                     | ▲<br>▼<br>技信               |
|                              |                                 |                |                              |             |                     |        |          |             |             | 7241                  |                            |

## 3.ファイルアップロード時のお願い

| 由违信級   |    |                        |              |
|--------|----|------------------------|--------------|
|        | No | 文書名                    |              |
| リアイル一見 | 9  | 🔒 3-7カタログ 住宅用火災警報器.pdf |              |
| 大有     | 10 | ▶ 3-8認定書.pdf           | _            |
|        | 11 | 🔒 3-9附近見取図.pdf         |              |
|        | 12 | 🔒 4-1地積測量図.pdf         |              |
|        | 13 | ▶ 4-7仕様書.pdf           |              |
|        | 14 | 5-1求積表(外皮・断熱材).pdf     |              |
|        | 15 | ▶ 5-2平面図兼断熱材求積図.pdf    |              |
|        | 16 | ▶ 5-3立面図兼外皮求積図.pdf     |              |
|        | 17 | 🔒 6-1温熱評価申請書.pdf       |              |
|        | 18 | ▶ 6-3品型温熱・開口部.pdf      |              |
|        | 19 | ▶ 7-1基礎伏図.pdf          |              |
|        | 20 | 7-2基礎断面リスト.pdf         |              |
|        | 21 | 7-3基礎断面リスト.pdf         |              |
|        | 22 | 🔒 7-4基礎詳細図.pdf         |              |
|        | 23 | 💫 7-5地盤説明書.pdf         |              |
|        | 24 | ▶ 7-6地盤調查報告書.pdf       |              |
| (      | 25 | 💫 1-2建設・評価 申請書2.pdf    |              |
|        | 26 | 🔒 1-3建設・評価 委任状2.pdf    |              |
|        | 27 | ▶ 2-2認定申請書2.pdf        | ( <b>2</b> ) |
|        | 28 | 🔒 2-4技術的審查 委任状2.pdf    |              |
|        | 29 | ▶ 2-5長期・設計内容説明書2.pdf   |              |
|        | 30 | ▶ 2-7維持管理.pdf          |              |

図面は図面単位毎(1枚~)に分け、頭に通し番号を付けてください。
 ※一括ダウンロードを行った際に、図面順通りとなるように付番をお願いします。
 (ファイル一覧の「文書名変更」からファイル名を変更することもできます。)
 ※補正の際は1ファイル毎にまとめて差替えが必要です。

## ② 補正時

修正前の図面は削除してください。(チャット画面より元データの確認は可能です) 差替えるファイル名の後ろに、〇〇・2,等と差し替えたことが分かるようにしてください。 追加図面には不要です。

## 4.申請者側で表示される申請状況(ステータス)一覧

## 事前申請時(評価業務:「申請時」と読替えてください。)

| 申請状況表示 | 操作状況                 | 編集作業 |
|--------|----------------------|------|
| 空欄     | データのみ作成し、申請をしていない状況  | 可    |
| 空欄     | 申請はしたが、機関側で却下された状況   | 可    |
| 事前申請中  | 申請済で機関側が未受理の状況       | 不可   |
| 事前審査中  | 機関側が申請を受理した状況(補正時含む) | 不可   |

#### 事前補正申請時(評価業務:「補正申請時」と読替えてください。)

| 申請状況表示  | 操作状況                 | 編集作業 |
|---------|----------------------|------|
| 事前補正依頼中 | 機関側より事前補正依頼が届いている状況  | 可    |
| 事前補正申請中 | 事前補正依頼後、補正申請を行っている状況 | 不可   |

★評価業務では補正完了後、チャット画面にて、審査済み時点及び証明書(評価書、確認書等)を送付いたします。 よって、審査完了後もステータスは「審査中」のままとなります。ご了承願います。

#### 取下げ時

| 申請状況表示 | 操作状況                        | 編集作業 |
|--------|-----------------------------|------|
| 取下げ    | 機関側で取下げボタンが押された状況           | 不可   |
|        | ※機関側が取下取消ボタンを押さない限り編集は不可となる |      |